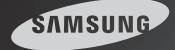

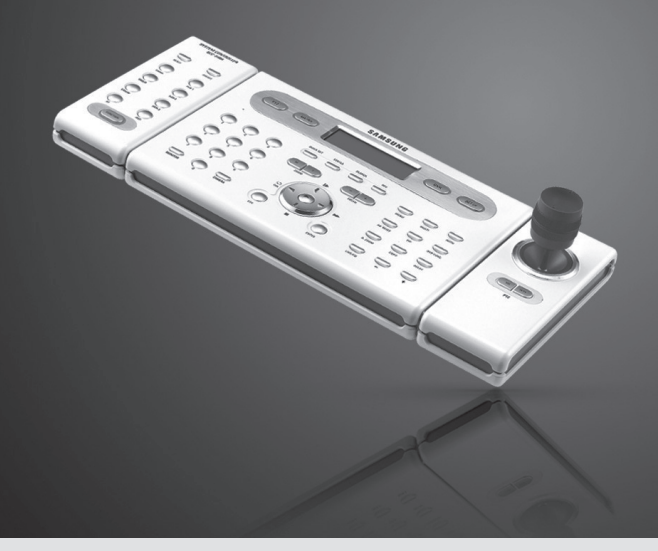

# Системный контроллер SCC-3100A Руководство пользователя

Благодарим за покупку системного контроллера компании Samsung. Перед началом подключения и эксплуатации данного изделия внимательно прочитать настоящее руководство. Сохранить данное руководство для использования в будущем.

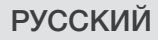

# Содержание

| • Внимание                                                    | 4   |
|---------------------------------------------------------------|-----|
| <ul> <li>Основные функции и особенности</li> </ul>            |     |
| 1. Общая информация                                           | 6   |
| 2. Особенности                                                | 6   |
| 3. Компоновка кнопок контроллера                              | 7   |
| • Комплектация изделия                                        | 7   |
| • Общее представление системы                                 | 8   |
| 1.Подключение системы                                         | 8   |
| 1-1. Подключение контроллера и соединительной коробки         | 8   |
| 1-2. Подключение соединительной коробки и внешних приборов    | 8   |
| 2. Компоновка выводов RS-485/422                              | 9   |
| 3. Компоновка выводов RS-232C                                 | 9   |
| <ol> <li>DIP-переключатель соединительной коробки</li> </ol>  | 9   |
| 5. Общие подключения                                          | 10  |
| 6. Подключение через SVR-1650/1640/950/440                    | 10  |
| <ul> <li>Наименования и функции каждого компонента</li> </ul> |     |
| 1. Раздел «Настройка видеокамеры»                             | 11  |
| 2. Цифровая клавиатура                                        | 12  |
| 3. Переключатели внешнего устройства                          | 13  |
| 4. Универсальный контроллер                                   | 13  |
| 5. Контроллер цифрового видеорегистратора                     | 14  |
| 6. Контроллер видеокамеры                                     | 16  |
| 7. Соединительная коробка                                     | 16  |
| <ul> <li>Управление системой РТZ</li> </ul>                   |     |
| 1. Включение питания                                          | 17  |
| 2. Дисплей начального экрана                                  | 17  |
| 3. Настройка ID видеокамеры                                   | 17  |
| 4. Джойстик/ кнопка управления видеокамерой                   | 18  |
| 5. Регулировка скорости перемещения видеокамеры               | 19  |
| 6. Управление трансфокатором видеокамеры                      | 19  |
| 7. Управление фокусировкой видеокамеры                        | 19  |
| • Режим РТZ                                                   |     |
| 1. Режим настройки системы РТZ                                | 20  |
| 2. ПРЕДУСТАНОВКА                                              | 21  |
| 2-1. Настройка предустановки                                  | 21  |
| 2-2. Предустановленное перемещение                            | -21 |
| 3. ПОВОРОТ                                                    | 22  |
| 3-1. Настройка поворота                                       | 22  |
| 3-2. Использование функции «ПОВОРФТ»                          | 22  |
| 4. ГРУППА                                                     | 23  |
| 4-1. Настройка функции ГРУППА                                 | 23  |
| 4-2. Использование функции «ГРУППА»                           | 23  |
| 5. ПЕРЕМЕЩЕНИЕ.                                               | 24  |
| 5-1. Настройка перемещения                                    | 24  |
| 5-2. Использование функции «ПЕРЕМЕЩЕНИЕ»                      | 24  |

| 6. Модель                                                            | 26 |
|----------------------------------------------------------------------|----|
| 7. МАРШРУТ                                                           | 27 |
| 7-1. ПАМЯТЬ МАРШРУТА                                                 | 27 |
| 7-2. ЗАПУСК МАРШРУТА                                                 | 27 |
| 8. АВТОМАТИЧЕСКАЯ ФОКУСИРОВКА                                        | 28 |
| 9. ƏKPAHHOE MEHIO                                                    | 29 |
| <ul> <li>Режим «Цифровой видеорегистратор»</li> </ul>                | 30 |
| • Режим «Контроллер»                                                 |    |
| 1. Режим настройки                                                   | 31 |
| 2. Настройка ID                                                      | 32 |
| 3. Настройка последовательного порта                                 | 32 |
| И КОПИРОВАНИЕ ЛАННЫХ                                                 | 33 |
|                                                                      | 34 |
| 5.1. Насторика DIP. пороклюцатова SPD. 3200/2000/2200                | 25 |
| 5.2. Настройка DIP пороключатоля SPD 2500/3000/2000                  | 35 |
| 5-2. Настройка DII переключателя CDD 2200                            | 25 |
| 5-3. Настройка DIP-переключателя SPD 1600                            | 30 |
| 5-4. Пастроика Dir-переключателя 5-D-1000                            | 30 |
|                                                                      | 30 |
| о-п. Настроика пароля                                                | 30 |
| 6-2. Применение пароля – режим настроики                             | 37 |
| 6-3. Применение пароля – включение питания                           | 37 |
| 6-4. Ввод пароля                                                     | 37 |
|                                                                      | 38 |
| 8. ЗНАЧЕНИЯ ПО УМОЛЧАНИЮ                                             | 39 |
| <ul> <li>Режим МАТРИЧНЫИ ВИДЕОКОММУТАТОР (SMX-25632)</li> </ul>      |    |
| 1. Выбор видеокамеры и монитора                                      | 40 |
| <ul> <li>2. Джойстик для базового управления видеокамерой</li> </ul> | 40 |
| 3. АВТОМАТИЧЕСКИИ ВЫБОР                                              | 40 |
| 3-1. Настройка функции автоматического выбора                        | 40 |
| 3-2. Отмена автоматического выбора                                   | 41 |
| 3-3. Удаление автоматического выбора                                 | 41 |
| 3-4. Запуск/приостановка автоматического выбора                      | 41 |
| / . Настройка ID                                                     | 42 |
| 🗍 // 4-1. Настройка JD                                               | 42 |
| 4-2. Настройка включения/выключения ID.                              | 42 |
| 4-3. Настройка положения дисплея                                     | 43 |
| 5. Настройка даты/времени                                            | 43 |
| 5-1. Настройка даты/времени                                          | 43 |
| 5-2. Настройка Вкл/Выкл                                              | 44 |
| 5-3. Настройка положения дисплея                                     | 44 |
| • Поиск и устранение неисправностей                                  | 45 |
| • Внешний вид                                                        | 45 |
| • Технические характеристики контроллера                             | 46 |
| · · ·                                                                |    |

# Внимание

## Внимание

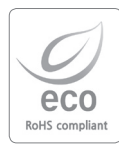

Компания Samsung Techwin заботится об окружающей среде на всех этапах производства и принимает большое количество мер для обеспечения потребителей более экологически безопасной продукцией. Знак Есо демонстрирует цель компании Samsung Techwin по созданию экологически безопасной продукции и указывает на соответствие изделия директиве ЕС RoHS.

#### Предупреждение

 Любые работы, связанные с установкой данного прибора, должны выполняться квалифицированным техническим персоналом.

 Нарушение правил подключения или установки изделия может привести к поражению электрическим током, пожару, серьезной травме и/или повреждению.

#### • Устанавливать изделие на абсолютно ровную поверхность.

Всегда проверять прочность и устойчивость места установки.

 - Не бросать изделиие на пол. Это может привести к повреждению или травме. Не пъпатъся разобрать прибор. Демонтаж крышки и откручивание болтов связаны с риском поражения эпектринеским током.

 Внутри изделия отсутствуют детали, которые могут быть заменены пользователем. Для проведения технического обслуживания обратиться к квалифицированному техническому персоналу.

#### • Не использовать прибор в местах с присутствием горючих материалов.

 Не использовать прибор в местах, где используются с использованием горючие материалы, такие как газ.

- Это может привести к пожару, взрыву и иным серьезным происшествиям.
- Не прикасаться влажной рукой к неизолированным частям.

- Невыполнение данного условия может привести к серьезному поражению электрическим током.

- Не допускать попадания в прибор воды или влаги.
- При попадании в прибор влаги немедленно выключить питание.

При попадании в прибор влаги прекратить использование прибора. Немедленно обратиться к производителю.

• Прекратить использование прибора при обнаружении какой-либо неисправности.

 Немедленно отключить питание прибора при обнаружении признаков аномальной работы, таких как дым или запахи.

 Продолжение использования прибора при наличии таких признаков может привести к серьезному повреждению.

#### • Использовать только рекомендованный источник питания.

 Использование несоответствующего источника питания может привести к пожару, поражению электрическим током или повреждению.

#### • Соблюдать осторожность при работе с соединительным кабелем.

- Не повреждать и не модифицировать соединительный кабель.

 Не тянуть, не подвергать воздействию тепла и не устанавливать тяжелые предметы на соединительный кабель.

 Невыполнение данного условия может привести к пожару, поражению электрическим током или повреждению.

#### Внимание

- Использовать прибор только в помещениях.
- Не размещать прибор вне помещений и не допускать попадания дождя или влаги.
- Попадание воды может привести к коррозии и повреждению прибора.
- Не использовать прибор в местах с высоким содержанием пыли, дыма или влаги.
- Использование прибора в таких условиях может привести к пожару, поражению электрическим током или повреждению.
- Не использовать прибор при температурах за границами указанного диапазона
- Чрезмерное тепло или холод могут привести к повреждению прибора.
- Использовать прибор в рекомендуемом диапазоне температуры 0°C  $\sim 40^{\circ} \text{C}.$
- Не подвергать прибор воздействию прямых солнечных лучей.
- Это может привести к выцветанию прибора.
- Не подвергать прибор чрезмерному физическому воздействию.
- Чрезмерное физическое воздействие может привести к повреждению прибора.

## Техническое обслуживание и ремонт

# В случае загрязнения корпуса контроллера отключить питание и протереть поверхность мягкой тканью.

 Не использовать химические вещества, такие как спирт или бензин. Подробная информация по обновлению встроенного программного обеспечения может быть получена у поставщика.

Любые работы, связанные с установкой прибора, должны выполняться квалифицированным техническим персоналом.

Данное оборудование было испытано и признано соответствующим ограничениям для цифрового устройства класса А в соответствии с Правилами Федеральной комиссии по связи США, часть 15. Данные пределы предназначены для обеспечения целесообразной защиты от вредных помех при экстпуатации оборудования в коммерческом окружении. Данное оборудование вырабатывает, использует и может излучать радиочастотную знертию и, в случае нарушения правил установки и использования, приведенных в настоящем руководстве, может вызвать вредные помехи для радиосаяхи. Эксплуатация данного оборудования в жилой зоне может вызвать вредные помехи. В этом случае пользователь должен устранить помехи за свой счет.

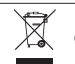

#### Утилизация изделия

(Утилизация электротехнического и электронного оборудования) (Действует на территории Европейского Союза и иных стран Европы с системами раздельной сборик отходов,

Данная мариировка на изделии или в сопровождающей его питературе указывает на запрет его утилизации по окончании срока службы вместе с иными бытовыми отходами. Для предотвращения возможногу ущерба окружающей среде или здровье чнотеовка в верзілатея некотнолицуемой утилизации отходов, порсьба отделять данное изделее от иных типов отходов и утилизировать его таким образом, чтобы обеспечить стабильное повторное использование материальных рекурсов.

Бытовым потребителям необходимо обратиться к продавцу или в местную администрацию для получения указаний по утилизации изделия без ущерба для окружающей среды.

Промышленным потребителям необходимо обратиться к поставщику и проверить условия договора купли-продажи. Не допускается смешивание изделия с иными промышленными отходами, предназначенными для утилизации.

# Основные функции и особенности

## 1. Общая информация

Данное изделие предназначено для использования только со скоростными купольными видеокамерами, приемником системы охранного видеонаблюдения и цифровым видеорегистратором компании Samsung.

- Скоростные купольные видеокамеры: Samsung Techwin (SPD), PELCO-D, PELCO-P, PANASONIC (PANA), SAMSUNG ELECTRONICS (SEC), ELMO, BOSCH
- Приемник системы охранного видеонаблюдения: SRX-100B
- Цифровой видеорегистратор: Samsung Techwin
- Матричный видеокоммутатор: Samsung Techwin

## 2. Особенности

 - Данное изделие обеспечивает управление 255 скоростными купольными видеокамерами, приемником системы окранного видеонаблюдения, матринным видеокоммутатором компании Samsung и цифровым видеорегистратором компании Samsung.

 В случае установки скоростной купольной видеокамеры только на односторонний прием (RESPONSE OFF (ОТВЕТНЫЙ СИГНАЛ ВЫКЛ)) возможно подключение до 16 вопомогательных контроллеров, включая ценгральный контроллер.

 В случае установки окоростной купольной видеокамеры на двусторонний прием (RESPONSE ON (ОТВЕТНЫЙ СИГНАЛ ВКЛ)) возможно подключение до 12 вспомогательных контроллеров, включая центральный контроллер.

- Управление видеокамерой осуществляется с помощью джойстика, кнопок транофокации и фокусировки

- Простая настройка предустановок и перемещение видеокамеры
- Управление видеокамерой без участия оператора в режиме автоматической работы.
- ЖПо умолчанию видеокамера SPD-2500/1600 настроена на двусторонний прием, а SPD-3300/3000/2300/2200 - на односторонний прием.
- ЖПри установке DIP-переключателя окоростной купольной видеокамеры (SPD-2500/2200/1600) в положение одностороннего приема, возможно автономное управление для каждого вопомогательного контроллера. При установке DIP-переключателя в положение двустороннего приема, автономное управление вопомогательными контроллерами невозможно.
- ЖВо время использования центрального контроллера управление вспомогательными контроллерами невозможно.

# Основные функции и особенности

## 3. Компоновка кнопок контроллера

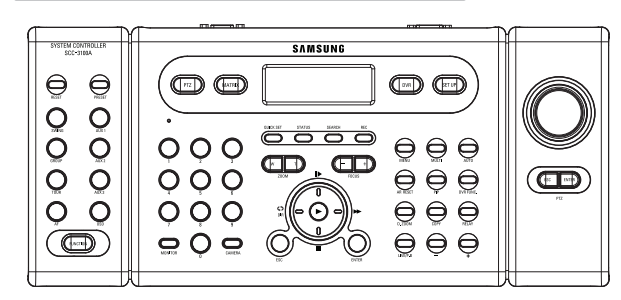

 Разные видеокамеры наблюдения могут иметь разные названия для одной функции в зависимости от производителя. Для определенных моделей некоторые функции могут быть недоступны.

#### Комплектация изделия

Примечание

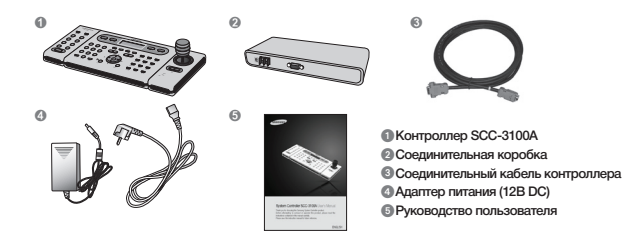

# Общее представление системы 🔘

#### Подключение системы

1-1 Подключение контроллера и соединительной коробки

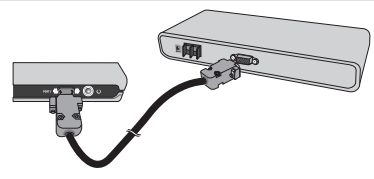

1-2 Подключение соединительной коробки и внешних приборов

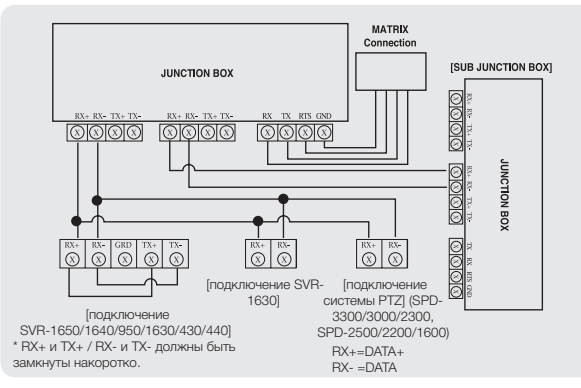

- Все поддерживаемые функции скоростной купольной видеокамеры регулируются при подключении видеокамеры с системой РТZ через SVR-1650/1640/950.
- При подключении к SVR-1630, возможно использование только видеокамер с системой PTZ серии SPD
- При управлении видеокамеры с системой РТZ через SVR-1630 имеет место задержка, приводящая к замедлению обратного сигнала.
- При управлении видеокамеры с системой РТZ через вспомогательный контроллер имеет место задержка, приводящая к замедлению обратного сигнала.

# Общее представление системы

## 2. Компоновка выводов RS-485/422 (D\_SUB\_FEMALE)

| Разъем |              | Название |
|--------|--------------|----------|
| 1      | +12V         |          |
| 2      | RX+(RS-485+) | RORT1    |
| 3      | RX-(RS-485-) | RORT1    |
| 4      | TX-          | RORT1    |
| 5      | TX+          | RORT1    |
| 6      | RTS          |          |
| 7      | RX+(RS-485+) | RORT2    |
| 8      | RX-(RS-485-) | RORT2    |
| 9      | TX-          | RORT2    |
| 10     | TX+          | RORT2    |
| 11     | GND          |          |
| 12     | RX+(RS-485+) | RORT3    |
| 13     | RX-(RS-485-) | RORT3    |
| 14     | TX-          | RORT3    |
| 15     | TX+          | RORT3    |

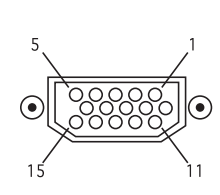

## 3. Компоновка выводов RS-232C (D\_SUB\_MALE)

| Разъем | Название |
|--------|----------|
| 1      | -        |
| 2      | RX       |
| 3      | TX       |
| 4      | -        |
| 5      | GND      |
| 6      | -        |
| 7      | -        |
| 8      | -        |
| 9      | -        |

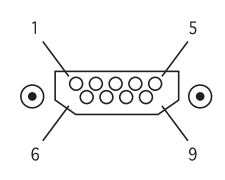

### 4. DIP-переключатель соединительной коробки

1 2 3 4

Ë . . .

123

DIP

• Вывод RS-485 Вкл

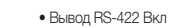

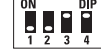

• Вывод RS-485 Выкл

• Вывод RS-422 Выкл

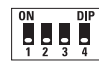

SYSTEM CONTROLLER SCC-3100A

 $\bigcirc$ 

50000

C

RINETTAN

# Общее представление системы 🔘

## 5. Общие подключения

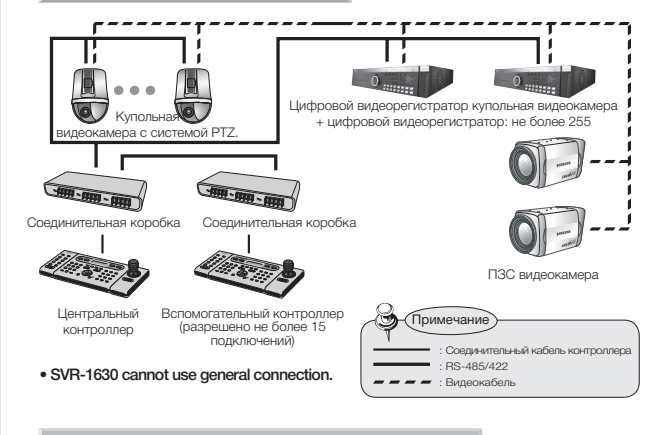

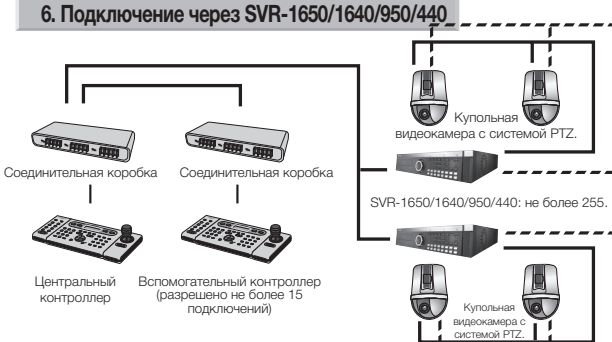

i i i

# Наименования и функции каждого компонента

## 1. Раздел «Настройка видеокамеры»

#### ① RESET : Сброс питания видеокамеры

Примечание

② PRESET : Перемещение видеокамеры в предустановленное положение (см. стр. 21).

③ SWING :Постоянное перемещение между двумя заданными точками по горизонтали (поворот) или вертикали (наклон) (см. стр. 22). ④ AUX 1 : Включение/выключение внешнего устройства AUX1 видеокамеры.

⑤ GROUP : Повтор последовательного наблюдения назначенных участков с предустановленными скоростями и интервалами перемещения (см. стр. 23).

(6) AUX 2 : Включение/выключение внешнего устройства AUX2 видеокамеры.

⑦ TOUR : Установка более чем 1 группы для перемещения и выполнение постоянного действия GROUP (см. стр. 24).

⑧ AUX 3 : Включение и выключение освещения вокруг видеокамеры

⑦ AF : Установка фокуса в автоматический или ручной режим после использования видеокамеры (см. стр. 28).

(10) OSD : Вывод на дисплей экранного меню (см. стр. 29). (10) FUNCTION : Используется для одновременного выполнения 2 или более функций (см. стр. 12)

#### Кнопки, поддерживаемые различными производителями

|        | SPD                                                                                                    | PELCO-D                               | PELCO-P                               | PANASONIC                            | SAMSUNG<br>ELECTRONICS      | ELMO                                | BOSCH |
|--------|----------------------------------------------------------------------------------------------------|---------------------------------------|---------------------------------------|--------------------------------------|-----------------------------|-------------------------------------|-------|
| RESET  | 0                                                                                                    | 0                                     | 0                                     | 0                                    | Х                           | 0                                   | Х     |
| PRESET | 0                                                                                                    | 0                                     | 0                                     | 0                                    | 0                           | 0                                   | 0     |
| TOUR   | 0                                                                                                    | Х                                     | Х                                     | Х                                    | Х                           | Х                                   | Х     |
| SWING  | 0                                                                                                    | О<br>(АВТОМАТИЧЕСКОЕ<br>СКАНИРОВАНИЕ) | О<br>(ивтоматическое<br>сканирование) | О<br>(АТИЧЕСКИЙ<br>ПОВОРОТ)          | О<br>(АТИЧЕСКИЙ<br>ПОВОРОТ) | О<br>(АТИЧЕСКИЙ<br>ПОВОРОТ)         | х     |
| GROUP  | 0                                                                                                    | х                                     | х                                     | О<br>(АВТОМАТИЧЕСКОЕ<br>ЧЕРЕДОВАНИЕ) | О<br>(СКАНИРОВАНИЕ)         | О<br>АВТОМАТИЧЕСКОЕ<br>ЧЕРЕДОВАНИЕ) | х     |
| AF     | 0                                                                                                    | 0                                     | 0                                     | 0                                    | 0                           | 0                                   | Х     |
| OSD    | 0                                                                                                    | 0                                     | 0                                     | 0                                    | 0                           | 0                                   | 0     |
| AUX 1  | Применяется только к системам с выводами AUX 1. (только SRX-100B)                                           |                                       |                                       |                                      |                             |                                     |       |
| AUX 2  | Применяется только к системам с выводами AUX 2. (только SRX-100B)                                           |                                       |                                       |                                      |                             |                                     |       |
| AUX 3  | Применяется только к системам с кожухом и приемниками, поддерживающими функцию освещения, (только SPX-1008) |                                       |                                       |                                      |                             |                                     |       |

 Некоторые кнопки раздела «Настройка видеокамеры» могут не поддерживаться или использоваться иным способом, в зависимости от производителя видеокамеры.

# Наименования и функции каждого компонента (

## 2. Цифровая клавиатура

 $\bigodot 0 \sim 9$  : Используется для ввода ID видеокамеры, номера канала, номера монитора, ID цифрового видеорегистратора и т.д. (см. стр. 26)

(2) МОНИТОР: Выбрать монитор для вывода матричного видеокоммутатора.

③ ВИДЕОКАМЕРА: Ввести номер видеокамеры и нажать кнопку «CAMERA» для настройки ID видеокамеры (режим PTZ) или настройки канала (режим DVR).

|     | SPD                                     | PELCO-D                           | PELCO-P                          | PANASONIC                        | SAVISUNG<br>ELECTFONCS             | ELMO | BOSCH |
|-----|-----------------------------------------|-----------------------------------|----------------------------------|----------------------------------|------------------------------------|------|-------|
| F+1 | 3AFIVCK<br>MAPLIIPYTA                   | 3AITIYOK<br>MAPLIIPYTA<br>(CKEMA) | SATIYOK<br>MAPLIIPYTA<br>(CXEMA) | 3ATIYOK<br>MAPLIIPYTA<br>(CXEMA) | 3ATIYCK<br>MAPLIIPYTA<br>(CXEMA 1) | -    | -     |
| F+2 | ПАМЯТЬ<br>MAPLIIPYTA                    | -                                 | -                                | F2<br>(СПЕЦИАЛЬНЫЙ<br>2)         | 3ATIYOK<br>MAPLIIPYTA<br>(CKEMA 2) | -    | -     |
| F+3 | ОСТАНОВКА<br>ПАМЯТИ<br>МАРШРУТА         | -                                 | -                                | F3                               | 3ATIYOK<br>MAPLIIPYTA<br>(CKEMA 3) | -    | -     |
| F+4 | АВТОМАТИЧЕСКОЕ<br>ВКЛЮЧЕНИЕ<br>ПИТИНИЯ  | -                                 | -                                | АВТОМАТИЧЕСКОЕ<br>СОРТИРОВАНИЕ   | -                                  | -    | -     |
| F+5 | АВТОМАТИЧЕСКОЕ<br>ВЫКЛЮЧЕНИЕ<br>ПИТАНИЯ | -                                 | -                                | -                                | -                                  | -    | -     |
| F+6 | ВКЛЮЧЕНИЕ SRX-<br>100B                  | -                                 | -                                | -                                | -                                  | -    | -     |
| F+7 | ВЫКЛЮЧЕНИЕ<br>SRX-100B                  | -                                 | -                                | -                                | -                                  | -    | -     |

**Примечание** 

 При использовании функций, выполняемых сочетанием кнопки функции и цифровой клавици, настройка может различаться в зависимости от производителя видеокамеры.
 Использование настройки АUTO POWER ON (ABTOMATИЧЕСКОЕ ВКЛЮЧЕНИЕ ПИТАНИЯ) обеспечивает возобновление выполнения задач в памяти видеокамеры после включения, даже если данные задачи были прерваны в результате отключения занскуропитания и тд.

# Э Наименования и функции каждого компонента

## 3. Переключатели внешнего устройства

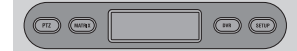

PTZ : Выбор режима РТZ (см. стр. 20~29).
 MATRIX : Выбор режима MATRIX (см. стр. 40~44)
 DVR : Выбор режима DVR (см. стр. 30)
 SETUP : Выбор режима DVR (см. стр. 30)

## 4. Универсальный контроллер

① ZOOM W/T: Выполнение действия трансфокатора видеокамеры (широкоугольный и телефотографический). ② FOCUS -/+: Используется для ручной регулировки фокуса.

Э С с Используется для перемещения курсора им меню вверх (при включенном меню), приостановки воспроизведения цифрового видеорегистратора или воспроизведения дра.

Э Примечание

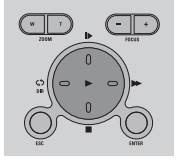

④ : Используется для перемещения курсора меню вниз (при включенном меню) или остановки воспроизведения цифрового видеорегистратора.

(5) : Используется для перемещения курсора меню влево (при включенном меню) или воспроизведения записанного видеоизображения в обратном направлении.

(6) Клользуется для перемещения курсора меню вправо (при включенном меню) или быстрого воспроизведения.

(7) >> : Используется для воспроизведения записанного видеоизображения.

(8) ESC : Отмена введенных значений или переход на предыдущую страницу

(9) ENTER : Используется для выполнения введенных значений и применения настройки (режимы РТZ и DVR)

 Кнопка ESC/ENTER используется для управления диафрагмой в моделях ELMO и BOSCH.

# Наименования и функции каждого компонента

## 5. Контроллер цифрового видеорегистратора

| <ol> <li>QUICK SET</li> </ol>                                          | : Вывод на монитор видеорегистратора         | AUX 257 270 |                   | ru 952     |  |
|------------------------------------------------------------------------|----------------------------------------------|-------------|-------------------|------------|--|
| меню быстрой наст                                                      | ОЙКИ                                         |             | $\supset \subset$ |            |  |
| ② STATUS                                                               | : Вывод на монитор видеорегистратора         |             |                   |            |  |
| текущего статуса ви                                                    | деорегистратора                              |             |                   |            |  |
| ③ SEARCH                                                               | : Используется для поиска в списке записи    | $\bigcirc$  | $\bigcirc$        | $\bigcirc$ |  |
| видеорегистратора.                                                     |                                              | MENU        | MULT              | AUTO       |  |
| ④ REC                                                                  | : Используется для начала записи экрана      | _           |                   |            |  |
| наблюдения                                                             |                                              | $\square$   | $\bigcirc$        | $\square$  |  |
| (5) MENU                                                               | : Вывод на монитор видеорегистратора         | AN NESET    | nr                | DVR FUNC   |  |
| меню видеорегистр                                                      | атора                                        | $\bigcirc$  | $\bigcirc$        | $\bigcirc$ |  |
| 6 MULTI                                                                | : Используется для переключения монитора     | D, 200M     | COPY              | RELAY      |  |
| видеорегистратора                                                      | с полноэкранного в многоэкранный режим       | $\frown$    | $\frown$          | $\frown$   |  |
| воспроизведения.                                                       |                                              |             | _                 | ÷          |  |
| ⑦ AUTO                                                                 | : Поочередный вывод на монитор               |             |                   |            |  |
| видеокамер, подкли                                                     | эченных к видеорегистратору.                 |             |                   |            |  |
| ⑧ ALRAM RESET                                                          | : Используется для сброса настроек диспле    | эя тревож   | (НОГО С           | игнала и   |  |
| события, включения                                                     | и выключения реле и закрытия окна уведомлен  | ия о собы   | тии.              |            |  |
| 9 PIP                                                                  | : используется для выполнения функции «карти | нка в карт  | ИНКС».            |            |  |
| DVR FUNCTION : Используется для вывода на дисплей функционального меню |                                              |             |                   |            |  |
| видеорегистратора                                                      | (SVR-1650/1640/950).                         |             |                   |            |  |

(fi) DIGITAL ZOOM : Используется для увеличения экрана монитора в режиме полноэкранного воспроизведения.

(12) COPY : Используется для копирования, резервного копирования или удаления сохраненного видеоизображения.

(13) RELAY : используется для ручного управления вывода реле. (Только SVR-1630). (4) LIVE / PLAY BACK : Используется для переключения экрана просмотра и экрана воспроизведения. (Только SVR-430).

(15) -: Используется для уменьшения значений меню в меню детальной настройки

(16) + : Используется для увеличения значений меню в меню детальной настройки

| $\cap$ | Примечание                                                                            |
|--------|---------------------------------------------------------------------------------------|
|        | 1<br>                                                                                 |
|        | • Если используемая модель цифрового видеорегистратора отсутствует в                  |
|        | приведеннои ниже таолице, дополнительная информация может оыть                        |
|        | получена на саите STW и в руководстве на цифровои видеорегистратор.                   |
|        | <ul> <li>Цифровой видеорегистратор модели «S-DVR» выбран для новой модели.</li> </ul> |

для новой модели видеорегистратора компании SAMSUNG TECHWIN.

• Выбрать цифровой видеорегистратор модели «P-DVR» в случае использования видеорегистратора ПК-типа компании Samsung Techwin.

# Наименования и функции каждого компонента

#### Кнопки, поддерживаемые различными производителями

|                     | SVR-1650 | SVR-1640 | SVR-950 | SVR-1630                                                           | SVR-430 | SVR-<br>5416/5116      | SVR-440 |
|---------------------|----------|----------|---------|--------------------------------------------------------------------|---------|------------------------|---------|
| QUICK SET           | 0        | 0        | 0       | -                                                                  | 0       | -                      | 0       |
| STATUS              | 0        | 0        | 0       | -                                                                  | 0       | -                      | -       |
| SEARCH              | 0        | 0        | 0       | 0                                                                  | 0       | -                      | 0       |
| FOCUS -             | -        | -        | -       | -                                                                  | 0       | -                      | -       |
| FOCUS +             | 0        | 0        | 0       | -                                                                  | 0       | -                      | -       |
| DBR                 | 0        | 0        | 0       | O JOG                                                              | 0       | 0                      | 0       |
| •                   | 0        | 0        | 0       | 0                                                                  | 0       | О<br>(Воотроизведение) | 0       |
|                     | 0        | 0        | 0       | 0                                                                  | 0       | 0                      | 0       |
| *                   | 0        | 0        | 0       | 0                                                                  | O JOG   | 0                      | 0       |
| ENTER               | 0        | 0        | 0       | 0                                                                  | 0       | -                      | 0       |
| ESC                 | 0        | 0        | 0       | 0                                                                  | 0       | -                      | 0       |
| REC                 | 0        | 0        | 0       | Функция «Запись» для<br>экрана просмотра<br>(ЖИВОЕ<br>ИЗОБРАЖЕНИЕ) |         | 0                      | 0       |
| MENU                | 0        | 0        | 0       | 0                                                                  | 0 0     |                        | 0       |
| MULTI               | 0        | 0        | 0       | 0                                                                  | 0       | 0                      | -       |
| AUTO                | 0        | 0        | 0       | 0                                                                  | 0       | 0                      | 0       |
| ALAR M<br>RESET     | 0        | 0        | 0       | 0                                                                  | 0       | 0                      | -       |
| DVR<br>FUNCTION     | 0        | 0        | 0       | -                                                                  | -       | -                      | -       |
| PIP                 | 0        | 0        | 0       | -                                                                  | 0       | -                      | -       |
| DIGITAL<br>ZOOMCOPY | 0        | 0        | 0       | 0                                                                  | 0       | -                      | -       |
| LIVE/PLAY<br>BACK   | 0        | 0        | 0       | 0                                                                  | 0       | -                      | 0       |
| RELAY               | -        | -        | -       | -                                                                  | 0       | -                      | -       |
| -/+                 | -        | -        | -       | 0                                                                  | -       | -                      | -       |
|                     | 0        | 0        | 0       | -                                                                  | 0       | -                      | -       |

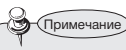

• Некоторые кнопки контроллера цифрового видеорегистратора могут не поддерживаться или использоваться другим способом, чем указано в данном руководстве, в зависимости от модели цифрового видеорегистратора. Кнопки, поддерживаемые цифровыми видеорегистраторами основных производителей, приведены в таблице ниже. Многофункциональная кнопка цифрового видеорегистратора работает аналогично кнопке контроллера.

# Наименования и функции каждого компонента

## 6. Контроллер видеокамеры

(1) Джойстик: используется для перемещения видеокамеры вверх, вниз, влево и вправо и для управления трансфокатором (см. стр. 18).

1) Наклон вверх (кнопка «Вверх»): Перемещение видеокамеры вверх

2) Наклон вниз (кнопка «Вниз»): Перемещение видеокамеры вниз

3) Наклон влево (кнопка «Влево»): Перемещение видеокамеры влево

4) Наклон вправо (кнопка «Вправо»): Перемещение видеокамеры вправо

 Поворот ручки по часовой стрелке: Телефотографический трансфокатор. Поворот ручки против часовой стрелки: Широкоугольный трансфокатор

(2) ESC (PTZ): Аналогично кнопке «ESC» в экранном меню SPEED DOM (Скоростная купольная видеокамера).

(3) ENTER (PTZ): Аналогично кнопке «ENTER» в экранном меню SPEED DOM (Скоростная купольная видеокамера).

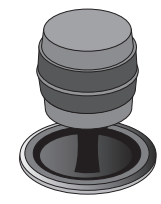

[Джойстик]

## 7. Соединительная коробка

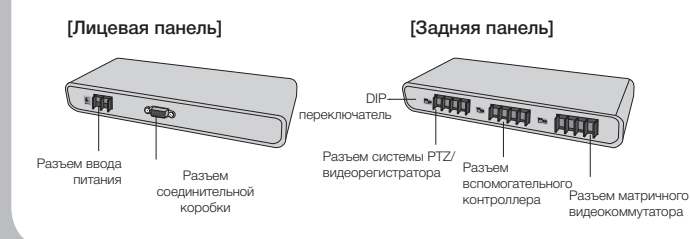

# УПРАВЛЕНИЕ СИСТЕМОЙ РТZ

## 1. Включение питания

- (1) Перед включением контролера включить подключенные внешние устройства.
- (2) Для включения контроллера нажать кнопку "Сеть" на задней панели.

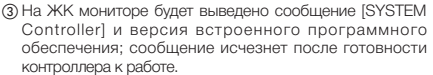

[кнопка «Сеть»]

C

 На ЖК-мониторе будет выведено сообщение об ошибке [JOYSTICK ERROR]. если в процессе включения джойстик не был установлен в центр.

## 2. Дисплей начального экрана

#### САМ ID : Отображение ID выбранной

видеокамеры. По умолчанию - 1.

② SPD : Отображение названия модели п-

выбранной видеокамеры. По умолчанию - SPD.

(3) MONITOR : Отображение выбранного

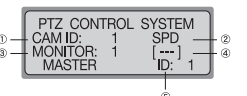

монитора. По умолчанию

④[---] : Отображение идентификационных

номеров (ID), введенных при вводе номеров с цифровой клавиатуры.

(5) ID : Отображение ID контроллера ID 1 означает центральный контроллер. ID 2 или более означает вспомогательный контроллер. Использование вспомогательных контроллеров невозможно без центрального контроллера.

- Во избежание конфликта между ID контроллеров необходимо всегда присваивать уникальное значение.
- SPD : Samsung Techwin Co., Ltd.

## 3. Настройка ID видеокамеры

Ввести номер, используя цифровую клавиатуру.

(2) Введенный номер будет показан на дисплее как [- - -]. (3) Нажать кнопку «CAMERA» или «ENTER» для присвоения введенного номера для ID видеокамеры.

| PTZ CONTROL SYSTEM |
|--------------------|
| CAM ID: 1 SPD      |
| Enter: PTZ ID Set  |

 Возможен выбор любого номера от 1 до 255. Если введенный номер выходит за пределы выбираемого диапазона, последнее введенное число буд рассматриваться как первое число.

| MONITOR: 1 [5]<br>Enter: PTZ ID Set |   |
|-------------------------------------|---|
|                                     | _ |
| PTZ CONTROL SYSTEM                  | ٦ |

| ет | MONITOR: | 5 | []    |
|----|----------|---|-------|
|    | MASTER   | 1 | [D: 1 |
|    |          |   |       |

# Русский

# УПРАВЛЕНИЕ СИСТЕМОЙ РТZ 🔘

## 4. Джойстик/ кнопка управления видеокамерой

Для управления перемещением видеокамеры вправо и влево (поворот) и вверх и вниз (наклон) возможно использование джойстика.

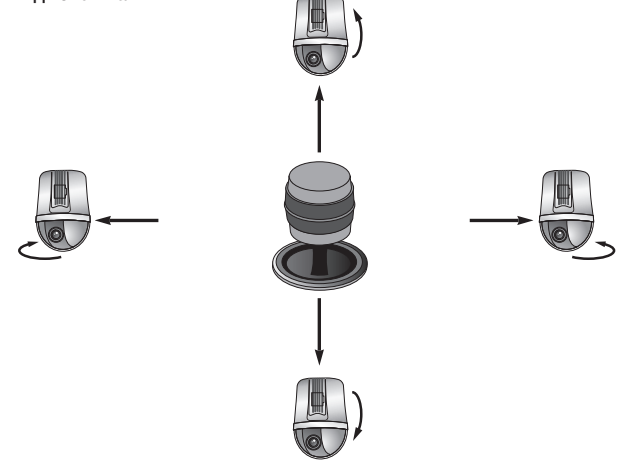

Возможно использование джойстика для управления функциями трансфокатора видеокамеры.

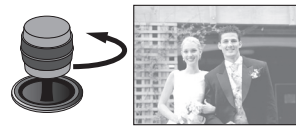

[Широкоугольный трансфокатор видеокамеры]

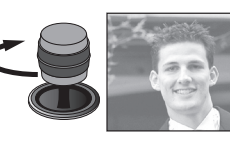

[Телефотографический трансфокатор видеокамеры]

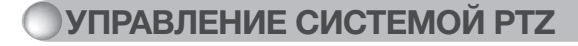

## 5. Управление экранным меню SPEED DOME

- Кнопка ENTER/ESC для экранного меню скоростной купольной видеокамеры
  - ESC: Кнопка ESC для экранного меню видеокамеры с системой РТZ.

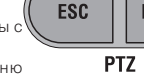

ENTER

ENTER: Кнопка ENTER для экранного меню видеокамеры с системой PTZ.

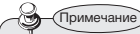

- Нажать и удерживать кнопку Esc (PTZ)/Enter (PTZ) в течение 2 секунд или больше и затем перейти к ручной настройке скорости перемещения видеокамеры.
- После настройки скорости перемещения повторно нажать кнопку Esc.

## 6. Управление трансфокатором видеокамеры

Нажать кнопку «ZOOM W/T» для переключения между широкоугольным и телефотографическим трансфокатором.

ZOOM W: Широкоугольный ZOOM T: Телефотографический

W T ZOOM

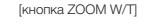

## 7. Управление фокусировкой видеокамеры

 Нажать кнопку FOCUS -/+ для регулировки фокуса видеокамеры

FOCUS –: Приближение фокуса. FOCUS +: Удаление фокуса

• Кнопка FOCUS -/+ также может быть использована в качестве функции ESC/ENTER в экранном меню для ранних моделей SPD.

FOCUS [КНОПКА FOCUS -/+]

# УПРАВЛЕНИЕ СИСТЕМОЙ РТZ

## 1. Режим настройки системы РТZ

- Данное меню предназначено для настройки функции РТZ видеокамеры. Использование скоростной купольной видеокамеры и цифрового видеорегистратора с помощью вспомогательных контроллеров невозможно при включенном центральном контроллере.
- Нажать кнопку SETUP (НАСТРОЙКА) на начальном экране для вызова меню ISETUP SYSTEM (Настройки системы)].

(2) Нажать кнопку [1] для вызова меню [PTZ SETUP 1 ▶ (Настройка системы PTZ 1)].

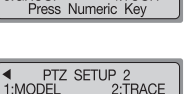

Press Numeric Key

PTZ SETUP 1

2:SWING 4:TOUR

1:PRESET

3:GROUP

3.AF

(3) Нажать кнопку ▶▶ для вызова меню (PTZ SETUP 2 ▶ (Настройка системы PTZ 2)].

Примечание

Меню может отли

| аться в зависимости от модели видеока | меры с системой РТZ. |
|---------------------------------------|----------------------|
|                                       |                      |
|                                       |                      |
|                                       |                      |
|                                       |                      |
|                                       |                      |

| Меню                                                          | Поддерживаемые модели                                                  | Меню                                  | Поддерживаемые модели                                                  |  |
|---------------------------------------------------------------|------------------------------------------------------------------------|---------------------------------------|------------------------------------------------------------------------|--|
| PRESET<br>(ПРЕДУСТАНОВКА)                                     | CEPUR SPD, PELCO-D/P,<br>PANASONIC,SAMSUNG ELECTRONICS,<br>ELMO, BOSCH | (МОДЕЛЬ)                              | Серия SPD, PELCO-D/P,<br>PANASONIC,SAMSUNG ELECTRONICS,<br>ELMO, BOSCH |  |
| SWING (FIOBOPOT)                                              | Серия SPD                                                              | TRACE (MAPLIPYT)                      | Серия SPD, PELCO-D/P, PANASONIC                                        |  |
| GROUP (ГРУППА)                                                | Серия SPD                                                              | АF<br>(АВТОМАТИЧЕСКАЯ<br>ФОКУСИРОВКА) | Серия SPD, PELCO-D, PANASONIC,<br>SAMSUNG ELECTRONICS                  |  |
| TOUR<br>(ПЕРЕМЕЩЕНИЕ)                                         | Серия SPD                                                              | -                                     | •                                                                      |  |
| • Нажать кнопку ESC для возврата в предыдущее меню настройки. |                                                                        |                                       |                                                                        |  |

# УПРАВЛЕНИЕ СИСТЕМОЙ РТZ

## 2. ПРЕДУСТАНОВКА

Данное меню предназначено для настройки перемещения видеокамеры в предустановленные положения.

#### 2-1. Настройка предустановки

(3) Ввести номер предустановки...

текушему положению.

 В меню [PTZ SETUP 1 ▶] нажать кнопку 1 (см. стр. 21). (2) Использовать джойстик или кнопку управления видеокамеры (модель SCC-3100) для перемещения видеокамеры в необходимое положение (вверх, вниз, влево и вправо) и управления трансфокатором.

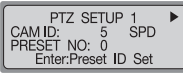

Enter:Preset ID Set

PTZ CONTROL SYSTEM

Enter:Preset ID Set

SPD

(4) Нажать кнопку ENTER для присвоения номера PRESET SETUP SPD CAM ID: PRESET NO: 1

CAM ID:

MONITOR:

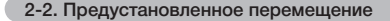

П На начальном экране ввести присвоенный номер

предустановки.

(2) Выбранный номер будет показан на дисплее как [- - -].

(3) Нажать кнопку Preset для перемещения видеокамеры в предустановленное положение.

ІЕсли введенный номер выходит за пределы выбираемого диапазона. последнее введенное число будет рассматриваться как первое число.

#### Диапазон выбора предустановки: 1~255

Предустановка 255 может не поддерживаться в зависимости от типа видеокамеры. (Дополнительная информация может быть получена в руководстве на видеокамеру).

■ Настройка предустановки также может быть выполнена через экранное меню подключенной видеокамеры.

# УПРАВЛЕНИЕ СИСТЕМОЙ РТZ 🔘

## 3. ПОВОРОТ

Данное меню предназначено для настройки поворота видеокамеры между двумя назначенными положениями по горизонтали (поворот) или вертикали (наклон). Настройка меню поворота через контроллеры доступна только для серии SPD. Для изделий других производителей настройка осуществляется через экранное меню видеокамеры. Дополнительная информация может быть получена в руководстве на видеокамеру.

#### 3-1. Настройка поворота

 В меню [PTZ SETUP 1 ▶] нажать кнопку 2 (см. стр. 19).
 Нажать кнопку 1 или 2 для выбора горизонтального (поворот) или вертикального (наклон) цикла.

- (3) Задать начальную точку, конечную точку, скорость перемещения и время остановки.
- / >> кнопка: Перемещение между позициями.
  - 1ST : ID предустановки видеокамеры для начальной точки.

- 2ND : ID предустановки видеокамеры для конечной точки.

- SPEED: Скорость перемещения. Возможна настройка от 1 до 64.

 STOP: Время остановки в начальной точке и конечной точке. Возможна настройка от 1 до 99 (секунд).

④ Нажать кнопку ENTER для присвоения завершения настройки (для завершения требуется от 2 до 3 секунд).

 Настройка функции « ПОВОРОТ» недоступна при отсутствии присвоенного номера или если введенный номер находится за пределами диапазона выбора.

• Перед началом настройки функции «ПОВОРОТ» необходимо ввести более 2 предустановленных положений.

#### 3-2. Использование функции «ПОВОРОТ»

(1) На начальном экране нажать кнопку «Swing».

(2) Нажать кнопки 1 и 2 для запуска функции «Поворот».

- PTZ CONTROL SYSTEM CAM ID: 5 SPD 1:PAN 2:TILT Press Numeric Key
- Кнопка 1: Выполнение горизонтального цикла (поворот).
- Кнопка 2: Выполнение вертикального цикла (наклон).

• Для остановки операции в процессе поворота наклонить джойстик или нажать кнопку контроллера.

#### SWING SETUP CAM ID: 5 SPD 1:PAN SET 2:TILT SET Press Numeric Key

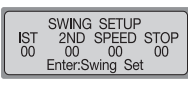

# **УПРАВЛЕНИЕ СИСТЕМОЙ РТ**

## 4. ГРУППА

Данное меню предназначено для настройки повторяемого последовательного наблюдения назначенных участков с предустановленными скоростями и интервалами. Настройка меню ГРУППА через контроллеры доступна только для серии SPD. Для изделий других производителей настройка осуществляется через экранное меню видеокамеры. Дополнительная информация может быть получена в руководстве на видеокамеру.

#### 4-1. Настройка функции ГРУППА

В меню [PTZ SETUP 1 ▶] нажать кнопку 3 (см. стр. 20).
 Ввести номер группы.
 Возможен выбор любого числа от 1 до 6.

- GROUP SETUP CAM ID: 5 SPD GROUP SET NUM? <1-6> Press Numeric Key
- ------ He ------
- 3 Задать ID каждого предустановленного положения,

скорость перемещения по зоне и время остановки.

- ► /►► кнопка: Перемещение между позициями.
  - NO: Настройка последовательности. Возможен выбор до 64 последовательностей.

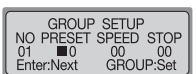

- PRESET: ID предустановки видеокамеры для присвоенного положения.
- SPEED: Скорость перемещения по зоне. Возможна настройка от 1 до 64.

 - STOP: Время остановки в начальной точке и конечной точке. Возможна настройка от 1 до 99 (секунд).

(4) Нажать кнопку ENTER для перехода на страницу настройки следующего положения. Нажать кнопку «Group» для завершения настройки группы.

 Настройка функции «Группа» недоступна при отсутствии присвоенного номера или если введенный номер находится за пределами диапазона выбора.

• Перед началом настройки функции «ГРУППА» необходимо ввести более 2 предустановленных положений.

#### 4-2. Использование функции «ГРУППА»

На начальном экране нажать кнопку «Group».

(2) Нажать кнопку «Group» для выполнения операции.

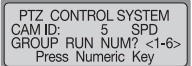

Э Функция «Группа» выполнена.

# русский

# УПРАВЛЕНИЕ СИСТЕМОЙ РТZ

## 5. ПЕРЕМЕЩЕНИЕ

■ Данное меню предназначено для настройки одной или более групп для перемещения для непрерывного выполнения операций «Группа» Настройка меню ПЕРЕМЕЩЕНИЕ доступна только для серии SPD.

#### 5-1. Настройка перемещения

перемещению.

- (1) В меню [PTZ SETUP 1 ▶] нажать кнопку 4 (см. TOUR SETUP 1 GROUP NUM? <1-6> стр. 21).
- (2) Нажать номер группы для добавления к Enter:Tour Set
  - Возможно добавление до 6 групп.
- (3) Нажать кнопку ENTER для завершения настройки.

#### 5-2. Использование функции «ПЕРЕМЕЩЕНИЕ»

(1) На начальном экране нажать кнопку «Tour».

- (2) Функция «Перемещение» выполнена.
  - Использование функции «ПЕРЕМЕЩЕНИЕ» доступно только для серии SPD.

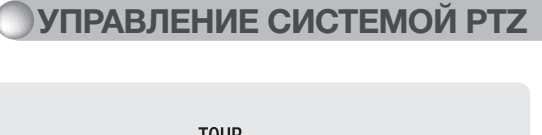

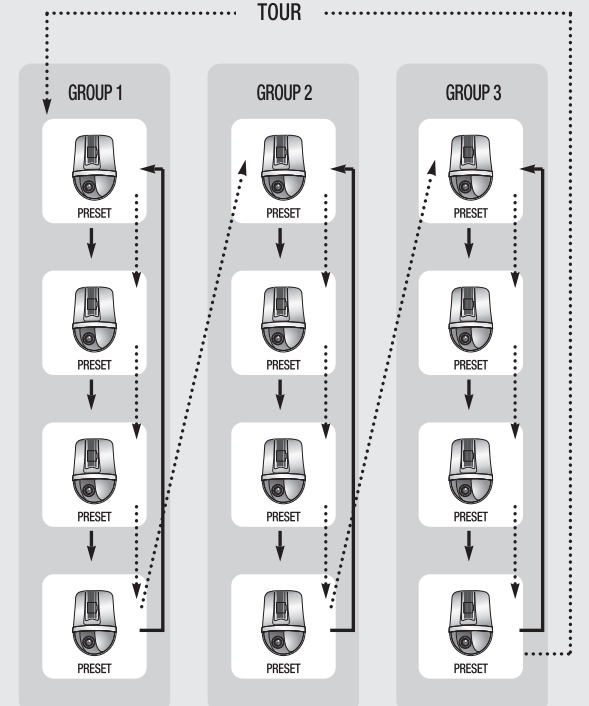

# УПРАВЛЕНИЕ СИСТЕМОЙ РТZ

## 6. МОДЕЛЬ

Данное меню предназначено для настройки ID видеокамеры с системой РТZ и типа видеокамеры.

 B меню [PTZ SETUP 1 ▶] нажать кнопку ▶▶ (см. стр. 21). (2) Нажать кнопку 1 для перехода в меню настройки модели.

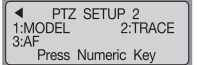

(3) Нажать номер на цифровой клавиатуре для настройки ID видеокамеры с системой РТZ. Тип модели видеокамеры, сохраненный в ЭСППЗУ, отображается на ЖК мониторе при изменении ID видеокамеры.

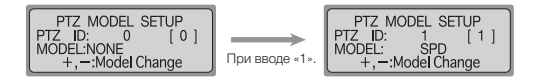

(4) Нажать кнопки + и – на цифровой клавиатуре для изменения типа видеокамеры.

(5) Нажать кнопку ENTER для завершения настройки.

# УПРАВЛЕНИЕ СИСТЕМОЙ РТZ

## 7. МАРШРУТ

Данное меню предназначено для ввода перемещений видеокамеры с помошью джойстика или кнопок управления видеокамеры в память на определенный период времени для повтора сохраненных перемещений при выполнении функции «МАРШРУТ (СХЕМА)». Настройка меню МАРШРУТ через контроллер доступна только для серии SPD.

Для изделий других производителей настройка осуществляется через экранное меню видеокамеры. Дополнительная информация может быть получена в руководстве на видеокамеру.

#### 7-1. Память МАРШРУТА

 В меню IPTZ SETUP 1 ▶] нажать кнопку ▶▶ (см. стр. 20). (2) Нажать кнопку 2 для перехода в меню настройки маршрута.

< PTZ SETUP 2 1:MODEL 2:TRACE 3:AF Press Numeric Kev

(3) Нажать кнопку 1.

(4) Использовать джойстик или кнопки управления видеокамеры для ввода перемещения видеокамеры. Допустимыми движениями являются: движения по горизонтали (поворот), движения по вертикали (наклон), трансфокатор и фокус, vertical movements (tilt), zoom, and focus controls,

PTZ TRACE SETUP 1:RECORD Press Numeric Key

(5) Нажать кнопку ENTER для остановки ввода перемещений вилеокамеры.

 Максимальная продолжительность памяти перемещения составляет около 60 – 105 секунд. Продолжительность может изменяться в соответствии с размером свободной памяти.

- •Продолжительность памяти перемещения может быть короче, если перемещение видеокамеры является более сложным.
- Нажать кнопку FUNCTION и кнопку 2 для запуска памяти перемещения. Нажать кнопку FUNCTION и кнопку 3 для остановки памяти перемещения. Дополнительная информация приводится на стр. 12.

7-2. Использование функции «ПЕРЕМЕЩЕНИЕ»

На экране настройки перемещения нажать кнопку 2.

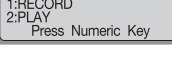

PTZ TRACE RECORDING REC STOP:PRESS ENTER

# УПРАВЛЕНИЕ СИСТЕМОЙ РТZ

## 8. АВТОМАТИЧЕСКАЯ ФОКУСИРОВКА

Данное меню предназначено для ручного или автоматического настройки фокуса видеокамеры после ее работы. Если «Автофокусировка» в меню настройки видеокамеры установлена на OFF (Выкл), установить функцию автофокусировки контроллера на ОN (Вкл) для выполнения автоматической регулировки после работы видеокамеры.

(1) В меню [PTZ SETUP 1 ▶] нажать кнопку ▶▶ (см. стр. 21). (2) Нажать кнопку 3 для перехода в меню настройки автофокусировки.

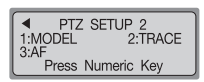

(3) Нажать кнопку 1 для автоматической регулировки фокусировки после работы видеокамеры. Нажать

кнопку 2 для отключения автоматической регулировки фокусировки после работы видеокамеры.

- Настройка автофокусировки также может быть выполнена через экранное меню подключенной видеокамеры.
- •Рекомендуется настройка функции автофокусировки через экранное меню видеокамеры.

| AF STOP SETUP     |
|-------------------|
| CAM ID: 5 SPD     |
| Press Numeric Key |

# УПРАВЛЕНИЕ СИСТЕМОЙ РТZ

## 9. ЭКРАННОЕ МЕНЮ

#### Используется для отображения меню видеокамеры на мониторе.

(1) Нажать кнопку OSD в режиме РТZ или DVR. (Предупреждение: выполнять только с центрального контроллера).

(2) Использовать кнопки контроллера для настройки меню видеокамеры.

- ЭКРАННОЕ МЕНЮ : SPD- Включение/выключение меню видеокамеры (нажать и удерживать в течение 2 секунд)

PELCO-D - Включение/выключение меню видеокамеры

PELCO-P - Включение/выключение меню видеокамеры (нажать кнопку (ESC(PTZ)). PANASONIC - Включение/выключение меню видеокамеры (нажать кнопку (ESC(PTZ)). Samsung Electronics - Включение/выключение меню видеокамеры (нажать кнопку (ESC(PTZ)).

ELMO - Включение/выключение меню видеокамеры

BOSCH - Включение/выключение меню видеокамеры (нажать кнопку (ESC(PTZ)).

#### - ESC(PTZ) : Отмена выбора меню

- ENTER(PTZ): Выбор меню
- Перемещение курсора меню вправо... только модели Samsung, techwin.
- • Перемещение курсора меню влево.
- 💭 : Перемещение курсора меню вверх.
- Electronics, Electronics, ELMO - > : Перемещение курсора меню вниз.
- Джойстик : Использовать джойстик для перемещения курсора вверх, вниз, вправо и влево. (Модели Panasonic и ELMO не поддерживаются.)

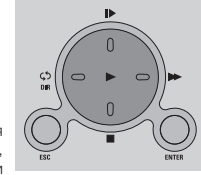

• Использование джойстика или иных кнопок невозможно для работы видеокамеры при отображении на мониторе меню видеокамеры.

• Функции ПРЕДУСТАНОВКА, ПОВОРОТ, ГРУППА и ПЕРЕМЕЩЕНИЕ могут быть настроены в экранном меню видеокамеры.

• Дополнительная информация по работе с меню видеокамеры приведена в руководстве на видеокамеру.

# Режим DVR (цифровой видеорегистратор) (

## Настройка модели видеорегистратора

Данное меню предназначено для настройки ID видеорегистратора для работы с контроллером. Использование вспомогательных контроллеров невозможно при работе центрального контроллера в режиме настройки.

| SETUP SYSTEM        |
|---------------------|
| 1:PTZ 2:DVR         |
| 3:CONTROLLER 4:EXIT |
| Press Numeric Key   |

DVR SETUP 1:DVR MODEL SETUP

Press Numeric Kev

DVR MODEL SETUP

DVR ID: 0 [0] MODEL: NONE

+,-:Model Change

DVR MODEL SETUP

DVR ID: 1 [ MODEL: SVR1650 +,-:Model Change

При вводе «1».

[1]

- (1) Нажать кнопку SETUP на начальном экране для вызова меню [SETUP SYSTEM].
- (2) Нажать кнопку 2 для вызова меню IDVR SETUP (Настройка видеорегистратора)].
- (3) Нажать кнопку 1 для вызова меню [DVR Model SETUP (Настройка модели видеорегистратора)].
- (4) Нажать номер на цифровой клавиатуре для настройки ID видеорегистратора. Название модели видеорегистратора, сохраненное в ЭСППЗУ, отображается на ЖК мониторе при изменении ID видеорегистратора.
- (5) Нажать кнопки + и на цифровой клавиатуре для изменения названия модели видеорегистратора.
- (6) Нажать кнопку ENTER для завершения настройки.

| Модель            | Содержание                                                                                                    |  |  |
|-------------------|----------------------------------------------------------------------------------------------------|--|--|
| SVR-1650/1640/950 | <ul> <li>При подключении к SVR-1650/1640/950, SYSTEM ID (ID СИСТЕМЫ) должно быть установлено равным Controller DVR ID (ID контроллера видеорегистратора) (Meru - Network → RS422/485 → SYSTEM ID).</li> <li>При подключения SVR-1650/1640/950 к контроллеру использовать порт А в левой части RS422/485, расположениют на задней панели. Порт В предназначен для подключения скоростной купольной видеокамеры. Для подключения RS485 наказа и и 2 в положение (NO контролжень) Конто с портов RS422/485.</li> <li>При подключения IV и 2 в положение (NO контролжены радко с портов RS422/485).</li> <li>При том осуществляется унификация модели SVR-1650/1640/950/440 с SVR-1650.</li> </ul>                                                                                                    |  |  |
| SVR-1630          | При подключении к SVR-1630, адрес управления клавиатурой SVR-1630 должен<br>быть аналогичен адресу ID контроллера видеорегистратора (Меню настройки<br>октемы – Прочед). 4 Для SVR-1530 меню COM2 R5422/485 (меню настройки системы –<br>последовательный порт), прибор должен быть настроен на SOC-3000 и интерфейс<br>на R5-485, а для меню COM2 R5422/485 (меню настройки системы –<br>последовательный порт), прибор должен быть настроен на SOC-3000 и интерфейс<br>на R5-485, а для меню COM4 R5422/486 (меню настройки системы –<br>последовательный порт), прибор должен быть настроен на SOC-3000 и интерфейс<br>подключении SPD2500 и интерфейс на R5-485. При управление издеоващое с системий РТ2 через SVR-1630 подключть SVR-<br>1630 и контроллер к COM2 RV-RX и подключть SVR-1630 подключть SVR-<br>1630 и контроллер к COM2 RV-RX. Кроме того, в мено настройки канала SVR-1630,<br>настроить порт системы РТ2 кандото канала на COM4 и адрес системы РТ2<br>динекаков C1 видеокамеры с системий РТ2. |  |  |
| SVR-430           | <ul> <li>При подключении к SVR-430, ID системы SVR-430 должен совпадать с ID<br/>контроллера видеорегистратора (Меню Network/Communication RS422/485<br/>SYSTEM ID).</li> </ul>                                                                                                    |  |  |

| Модель                                                | Содержание                                                                                                    |                                                                                |  |
|-------------------------------------------------------|----------------------------------------------------------------------------------------------------|--------------------------------------------------------------------------------|--|
| SVR-5416/5116                                         | <ul> <li>Для подключения к SVR-5416/5116: Система Настройка дистанционного<br/>контроллера Последовательное соединения (RS232/RS485) отметть Вкл<br/>Настройка последовательного соединения (Порт связи 1/Настройка<br/>номера оборудования (настройка порта должна совпадать с настройками<br/>связи контроллера. Значение по умолганию (9600, 8, N, 11)</li> </ul> |                                                                                |  |
| P                                                     | ежим Controller (H                                                                                                    | Контроллер                                                                     |  |
| 1. Режим                                              | настройки                                                                                                    |                                                                                |  |
| <ol> <li>Нажать кнопку<br/>вызова меню [SE</li> </ol> | / SETUP на начальном экране для<br>ETUP SYSTEM].                                                                                                    | SETUP SYSTEM<br>1:PTZ 2:DVR<br>3:CONTROLLER 4:EXIT<br>Press Numeric Key        |  |
| <li>(2) Нажать кног<br/>[CONTROLLER S</li>            | іку 3 для отображения меню<br>ЕТUP1 ► (Настройка контроллера 1)].                                                                                                    | CONTROLLER SETUP1 I<br>1:CONTROLLER ID<br>2:SERIAL 3:COPY<br>Press Numeric Key |  |
| <li>(3) Нажать кнопк<br/>CONTROLLER SI</li>           | у ▶▶ для отображения меню [◀<br>ETUP 2 ▶ (Настройка контроллера 2)].                                                                                                    | CONTROLLER SETUP2                                                              |  |
| <li>④ Нажать кної<br/>CONTROLLER S</li>               | тку ▶▶ для вызова меню [◀<br>ЕТUP 3 (Настройка контроллера 3)].                                                                                                    | Fress Numeric Key                                                              |  |
| (5) В меню [CONTR<br>SETUP 2 ▶] или<br>номер меню для | ОЦЕК SETUP 1 ▶], [◀ CONTROLLER<br>1 [◀ CONTROLLER SETUP 3] нажать<br>открытия меню настройки.                                                                                                    | CONTROLLER SETUP3<br>1:PRIORITY 2:DEFAUL<br>3:FW UPDATE<br>Press Numeric Key   |  |
| • Нажать учи                                          |                                                                                                    |                                                                                |  |
| • Меню наст                                           | гройки контроллера может би                                                                                                    | ыть добавлено для                                                              |  |

## 2. Настройка ID

#### Данное меню предназначено для настройки ID контроллера.

 В меню [Controller SETUP 1 ▶] нажать кнопку 1 (см. стр. 31). (2) Нажать номер на цифровой клавиатуре для ввода ID контроллера.

| CONTR    | OLLER SETUP1 |
|----------|--------------|
| 1:CONTRO | DLLER ID     |
| 2:SERIAL | 3:COPY       |
| Press    | Numeric Key  |

CONTROLLER ID SET

CONTROLLER ID: 1 [ 0 ID 1 IS MASTER ID! Enter:ID Set <1-16>

- (3) Нажать кнопку ENTER для настройки ID контроллера.
  - Присвоить номер 1 для ID центрального контроллера.
  - Приоритет контроллера обратно пропорционален номеру ID.
  - Использование вспомогательных контроллеров допускается только при их подключении к центральному контроллеру; автономная работа вспомогательных контроллеров невозможна.

## 3. Настройка SERIAL (Последовательное подключение)

- Данное меню предназначено для настройки последовательного порта для подключения внешних устройств к контроллеру.
- (1) В меню [CONTROLLER SETUP 1 ▶] нажать кнопку 2 (см. стр. 31).
- (2) Нажать кнопку 1 для вызова экрана настройки последовательного порта 1. Нажать кнопку 2 для вызова экрана настройки последовательного порта 2 (резервный порт).
  - Значение, отображаемое на данном этапе, указывает на значение текущей настройки.

• Скорость передачи информации / бит данных / стоповый бит / бит чётности для порта 2, используемого для подключения к вспомогательному контролеру, являются фиксированными и не могут быть изменены.

(3) Появится экрана настройки порта. Нажать номер для меню настройки.

1: Задать скорость передачи информации. (4800, 9600, 19200, 38400)

- 2: Задать бит данных, (8BIT, 7BIT)
- 3: Задать стоповый бит. (1BIT, 2BIT)
- 4: Задать бит чётности. (НЕТ. НЕЧЕТНЫЙ, ЧЕТНЫЙ)
  - Значения по умолчанию для последовательного порта контроллера 9600 (скорость передачи информации), 8ВІТ (бит информации), 1ВІТ (стоповый бит) и НЕТ (бит чётности)

## 4. КОПИРОВАНИЕ ДАННЫХСОРУ

Данное меню предназначено для копирования данных меню центрального контроллера на вспомогательный контроллер. Значение ID контроллера не копируется.

(1) В меню [CONTROLLER SETUP 1 ▶] нажать кнопку 3 (см. стр. 31).

CONTROLLER SETUP1 1:CONTROLLER ID 2:SERIAL 3:COPY Press Numeric Kev

Режим «Контроллер»

(2) Нажать номер на цифровой клавиатуре для ввода ID вспомогательного контроллера, где планируется копирование данных.

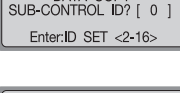

DATA COPY

- (3) Нажать кнопку ENTER для настройки ID контроллера.
- ④ Нажать кнопку 1 для начала копирования данных. Нажать кнопку 2 для возврата в предыдущее меню.

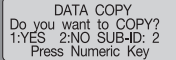

(5) После завершения копирования данных появляется сообщение [DATA COPYING SUCCESSI (Успешное копирование данных).

В случае ошибки копирования данных появляется сообщение [DATA COPYING FAIL) (Ошибка копирования данных).

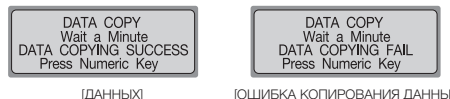

[ОШИБКА КОПИРОВАНИЯ ДАННЫХ]

 Копирование данных занимает около 7-10 секунд. Данное меню доступно только для центрального контроллера (ID: 1).

СИСТЕМНЫЙ КОНТРОЛЛЕР (32) Руководство пользователя

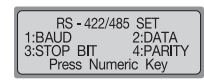

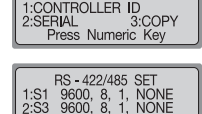

Press Numeric Kev

CONTROLLER SETUP1 ►

## 5. RESPONSE (ОТВЕТНЫЙ СИГНАЛ)

Данное меню предназначено для настройки функции ответного сигнала видеокамеры, подключенной к контроллеру.

() В меню [CONTROLLER SETUP 1 ▶] нажать кнопку ▶▶ (см. стр. 31).

(2) Нажать кнопку 1 для вызова экрана настройки ответного сигнала.

③ Нажать кнопку 1 для установки ответного сигнала контроллера на «Вкл». Контроллер автоматически перезагрузится для применения изменения. Нажать кнопку 2 для установки ответного сигнала контроллера на «Выкл». Дисплей центрального контроллера отображает экран настройки для номера подключенного вспомогательного контроллера.

④Нажать кнопку 1 ~ 4 для установки номера выбранного вспомогательного контроллера. После ввода номера контроллер автоматически перезагрузится для применения измененной настройки.

- 1: Устанавливает количество вспомогательных контроллеров

на 4, включая центральный контроллер.

 - 2: Устанавливает количество вспомогательных контроллеров на 8, включая центральный контроллер.

- 3: Устанавливает количество вспомогательных контроллеров

на 12, включая центральный контроллер.

 - 4: Устанавливает количество вспомогательных контроллеров на 16, включая центральный контроллер.

- Установить максимальное количество всломогательных контроллеров для сокращения времени загрузки данных вспомогательного контроллера путем запомичания количества вопомогательных контроллеров в памяти центрального контроллера.
- Если Ответный сигнал установлен на «Вкл», максимальное количество выбираемых вспомогательных контроллеров ограничено 12.

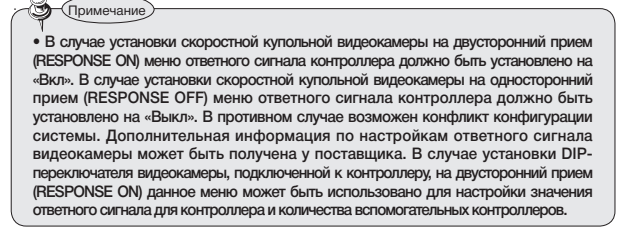

| ▲ CONTROLLER SETUP2 ▶ |
|-----------------------|
| 1:RESPONSE            |
| 2:PASSWORD            |
| Press Numeric Key     |
|                       |

| RESPONSE TYPE SETUP<br>1:ON 2:OFF |
|-----------------------------------|
| Press Numeric Key                 |

RESPONSE TYPE SETUP

Press Numeric Key

2:MAX-8

4:MAX-16

1:MAX-4

3:MAX-12

Информация по настройкам ответного сигнала видеокамеры (настройки DIP переключателя) может быть получена в руководстве на видеокамеру.

Режим «Контроллер»

#### Настройка DIP-переключателя SPD-3750T/3750/3350

|         |                                | вкл             | выкл                  |
|---------|--------------------------------|-----------------|-----------------------|
| SW2- #8 | Настройка ответного<br>сигнала | Ответный сигнал | Нет ответного сигнала |

#### Настройка DIP-переключателя SPD-3300/3000/2300

|         |                                | вкл             | выкл                  |
|---------|--------------------------------|-----------------|-----------------------|
| SW3- #1 | Настройка ответного<br>сигнала | Ответный сигнал | Нет ответного сигнала |

#### 5-3. Настройка DIP-переключателя SPD-1000

|         |                                | вкл             | ВЫКЛ                  |
|---------|--------------------------------|-----------------|-----------------------|
| SW2- #6 | Настройка ответного<br>сигнала | Ответный сигнал | Нет ответного сигнала |

# Режим «Контроллер»

# 6-2. Применение пароля - Режим настройки (1) На экране настройки пароля нажать кнопку 2. PASSWORD SETUP 1:PASSWORD SETUP 2:MENU ON 3:POWER ON Press Numeric Key (2) Нажать кнопку 1 для запроса пароля при каждом выборе режима настройки. Нажать кнопку 2 для пропуска запроса пароля.

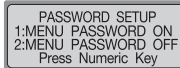

#### 6-3. Применение пароля – Включение питания

П На экране настройки пароля нажать кнопку 3.

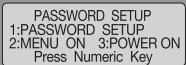

PASSWORD SETUP 1:POWER PASSWORD ON 2:POWER PASSWORD OFF

Press Numeric Key

(2) Нажать кнопку 1 для запроса пароля при каждом включении прибора. Нажать кнопку 2 для пропуска запроса пароля.

#### 6-4. Ввод пароля

В случае установки пароля необходим его ввод при каждом включении прибора или перед входом в меню настройки. На экране, как показано справа, ввести пароль, заданный на этапе (6-1).

| PASSWORD SETUP    |
|-------------------|
| Press Numeric Key |

# 6. PASSWORD (ПАРОЛЬ)

Данное меню предназначено для настройки пароля, вводимого при изменении значений настройки контроллера при его включении.

#### 6-1. Настройка пароля

- (1) В меню [CONTROLLER SETUP 1 ▶] нажать кнопку ▶▶ (см. стр. 31).
- (2) Нажать кнопку 2 для вызова экрана настройки пароля.

| <li>ЭНажать кнопку 1</li> | для | вызова | экрана |
|---------------------------|-----|--------|--------|
| настройки пароля.         |     |        |        |

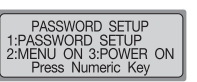

CONTROLLER\_SETUP2 ▶

Press Numeric Key

1:RESPONSE 2:PASSWORD

(4) Использовать цифровую клавиатуру для ввода 6-значного пароля.

| PASSWORD SETUP<br>INPUT PASSWORD |  |
|----------------------------------|--|
| Press Numeric Key                |  |
|                                  |  |

PASSWORD SETUP RE-INPUT PASSWORD Press Numeric Key

(5) Появится экран подтверждения пароля. Повторно ввести тот же пароль. Пароль будет сохранен.

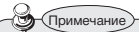

• Заводской пароль по умолчанию: 000000. Изменить пароль после установки.

# Режим «Контроллер»

## 7. PRIORITY (ПРИОРИТЕТ)

- Данное меню предназначено для настройки подключенного вспомогательного контролера на использование видеокамеры с системой РТZ или цифрового видеорегистратора в пределах определенных ограничений. Данное меню доступно только для центрального контроллера (ID: 1).
- () В меню [CONTROLLER SETUP 1 ►] дважды нажать кнопку ►►. (см. стр. 31).

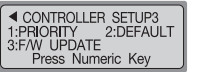

- (2) Нажать кнопку 1 для вызова экрана настройки приоритета.
- Э Нажать кнопку 1 для отображения меню настройки ограничения видеокамеры с системой РТZ. Нажать кнопку 2 для отображения меню настройки ограничения видеорегистратора.

 Использовать кнопки контроллера для настройки меню.

[ID]: ID присвоенного вспомогательного контроллера.

Влево [000-255]: ID выбранного ограничения. Вправо [000-000] : ID для присвоения.

- > / > : Перемещение позиций влево и вправо.
- 2~16: Ввод номера ID.
- ESC: Возврат в предыдущее меню.
- ENTER: Завершение настройки.

| PRIC     | BITY SETUP  |   |
|----------|-------------|---|
|          | LINAT       |   |
| IPIZ ID  |             |   |
| 2:DVR ID | LIMIT       |   |
| Droce    | Numeric Key |   |
| 11633    | Numeric Rey | 1 |

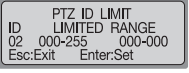

[Меню настройки ограничения видеокамеры с системой PTZ]

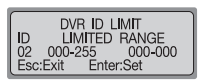

[Меню настройки ограничения видеорегистратора]

## 8. ЗНАЧЕНИЯ ПО УМОЛЧАНИЮ

Данное меню предназначено для сброса измененных значений настройки контроллера на значения по умолчанию.

- ① В меню [CONTROLLER SETUP 1 ▶] дважды нажать кнопку ▶▶. (см. стр. 31).
- (2) Нажать кнопку 2 для вызова экрана настройки значений по умолчанию.

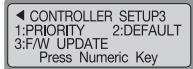

Э Нажать кнопку 1 для изменения значений настройки контроллера на значения по умолчанию и перезапуска контроллера. Нажать кнопку 2 для отмены процесса.

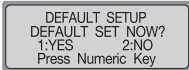

## Режим MATRIX (матричный видеокоммутатор)

■ Под матричным коммутатором подразумевается модель SMX-25632 компании SAMSUNG.

#### 1. Выбор видеокамеры и монитора

Данная ручная функция предназначена для отображения на мониторе видеокамер, подключенных к матричному видеокоммутатору.

Выбрать монитор: выбор номера монитора от 1 до 32. Нажать кнопку MONITOR.

Выбрать видеокамеру: выбор номера видеокамеры от 1 до 255. Нажать кнопку CAMERA

 Выбор монитора должен быть выполнен до выбора видеокамеры. Значение по умолчанию – 1; возможен выбор до 255 видеокамер после подключения 3 модулей расширения видеокоммутатора.

#### Джойстик для базового управления видеокамерой

JOYSTICK: Используется для перемещения функции PAN/TILT (ПОВОРОТ/НАКЛОН) вверх/вниз/влево/вправо/по диагонали.

- ZOOM : Использовать кнопку TELE для телефотографического просмотра (Повернуть ручку TELE или повернуть джойстик по часовой стрелке для телефотографического просмотра) Использовать кнопку WIDE для широкоугольного просмотра (Повернуть ручку WIDE или повернуть джойстик против часовой стрелке для широкоугольного просмотра)
- FOCUS : + нажать кнопку + для увеличения фокусного расстояния нажать кнопку для уменьшения фокусного расстояния

## 3. АВТОМАТИЧЕСКИЙ ВЫБОР

#### 3-1. Настройка функции автоматического выбора

- Данная функция предназначена для выбора видеокамер, отображаемых на мониторе, в автоматическом режиме.
- (1) На начальном экране нажать кнопку MATRIX и затем кнопку MENU для отображения меню [MATRIX CONTROL (Управление видеокоммутатором)].

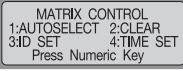

(2) Нажать кнопку 1 для отображения меню [AUTO SELECT SET] (настройка автоматического выбора). (Подождать окончания загрузки данных в матричном видеокоммутаторе).

Выбрать номер от 1 до 32 и нажать кнопку ENTER для выбора соответствующего монитора.r.

| 4:TIME SET |  |
|------------|--|
|            |  |

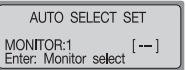

# Режим «Матричный видеокоммутатор»

(3) Выбрать номер от 1 до 255 и нажать кнопку CAMERA для выбора соответствующей видеокамеры.. AUTO SELECT SET CAM ID:1 MONITOR:12 [---] Camera: Camera select

④ Выбрать номер от 1 до 60 и нажать кнопку ENTER для выбора соответствующего HOLD TIME (время выдержки).

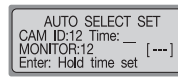

#### 3-2 Отмена автоматического выбора

#### Данная функция отменяет автоматический выбор

П Нажать кнопку MENU и нажать кнопку 1. (Подождать окончания загрузки данных в матричном видеокоммутаторе). Нажать кнопку ESC или кнопку SET для выхода из соответствующей настройки.

MATRIX CONTROL CAM ID:12 DRX MONITOR:12 [---] MASTER ID:1

#### 3-3. Удаление автоматического выбора

#### Данная функция удаляет каждую настройку автоматического выбора

Э Нажать кнопку MENU и нажать кнопку 2. Выбрать номер от 1 до 32 и нажать кнопку ENTER для выбора соответствующего монитора для отмены.

AUTO SELECT CLEAR MONITOR:12 [---] Enter: All clear

#### 3-4. Запуск/приостановка автоматического выбора

- Нажать кнопку AUX2 для запуска всех каналов матричного видеокоммутатора.
- Нажать кнопку AUX3 для приостановки всех каналов матричного видеокоммутатора.
- Выбрать номер от 1 до 32 и нажать кнопку AUX2 для запуска соответствующего канала видеокоммутатора.
- Выбрать номер от 1 до 32 и нажать кнопку AUX3 для приостановки соответствующего канала видеокоммутатора.

# Режим «Матричный видеокоммутатор»

## 4. Настройка ID

Данная функция предназначена для ввода текста для соответствующей видеокамеры.

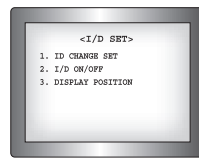

[Экран MATRIX]

<I/D SET>

#### 4-1 Выбор настройки ID

- (1) На начальном экране нажать кнопку MATRIX и кнопку MENU для отображения меню [MATRIX CONTROL].
- Э Нажать кнопку 3 для отображения меню [САМЕRA ID SET (настройка ID видеокамеры)]. (Подождать окончания загрузки данных в матричном видеокоммутаторе).

Переместить джойстик для выбора ID CHANGE SET на экране MATRIX и нажать кнопку «FOCUS +».

[Экран MATRIX]

- (3) Переместить джойстик вверх/вниз для изменения букв или цифр, использовать функцию ZOOM джойстика для изменения букв/цифр/гласных/согласных.
- (4) Для сохранения нажать кнопку «FOCUS +».

#### 4-2. Настройка включения/выключения ID

- (1) На начальном экране нажать кнопку MATRIX и кнопку MENU для отображения меню [MATRIX CONTROL].
- (2) Нажать кнопку 3 для отображения меню [CAMERA ID SET]. (Подождать окончания загрузки данных в матричном видеокоммутаторе).

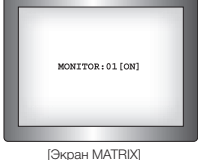

Переместить джойстик для выбора DISPLAY POSITION (Положение дисплея) на экране MATRIX и нажать кнопку «FOCUS +».

- (3) Переместить джойстик вверх/вниз для выбора монитора, переместить вправо/ влево для выбора ВКЛ/ВЫКЛ.
- ④ Для сохранения нажать кнопку «FOCUS +».

# Режим «Матричный видеокоммутатор»

#### 4-3. Настройка положения дисплея

- ①На начальном экране нажать кнопку MATRIX и кнопку MENU для отображения меню [MATRIX CONTROL].
- Э Нажать кнопку 3 для отображения меню [САМЕRA ID SET]. (Подождать окончания загрузки данных в матричном видеокоммутаторе). Переместить джойстик для выбора DISPLAY POSITION (Положение дисплея) на экране MATRIX и нажать кнопку «FOCUS +».

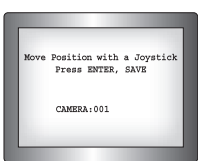

[Экран MATRIX]

Переместить джойстик вверх/вниз/вправо/влево для изменения местоположения ID.
 Для сохранения нажать кнопку «FOCUS +».

## 5. НАСТРОЙКА ДАТЫ/ВРЕМЕНИ

Данная функция предназначена для изменения времени и даты на соответствующей видеокамере.

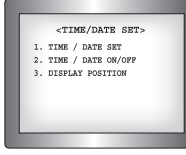

[Экран MATRIX]

#### 5-1. Настройка даты и времени

- () На начальном экране нажать кнопку MATRIX и кнопку MENU для отображения меню [MATRIX CONTROL].
- (2) Нажать кнопку 4 для отображения меню [ПІМЕ SET]. (Подождать окончания загрузки данных в матричном видеокоммутаторе). Переместить джойстик для выбора ТІМЕ/DATE SET (настройка времени/даты) на экране MATRIX и нажать кнопку «FOCUS +».

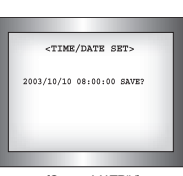

(3) Переместить джойстик вверх/вниз для изменения времени или даты, переместить вправо/влево для изменения местоположения.

[Экран MATRIX]

④ Переместить джойстик для выбора «SAVE?» (Сохранить?), подождать до начала мерцания и нажать кнопку «FOCUS +» для сохранения.

# Режим «Матричный видеокоммутатор» (

#### 5-2. Настройка включения/выключения

- ① На начальном экране нажать кнопку MATRIX и кнопку MENU для отображения меню [MATRIX CONTROL].
- (2) Нажать кнопку 4 для отображения меню [TIME SET]. (Подождать окончания загрузки данных в матричном видеокоммутаторе). Переместить джойстик для выбора TIME/DATE ON/OFF на экране MATRIX и нажать кнопку «FOCUS +».

MONITOR:01[ON]

[Экран MATRIX]

- ③ Переместить джойстик вверх/вниз для выбора монитора, переместить вправо/влево для выбора ВКЛ/ВЫКЛ.
- (4) Для сохранения нажать кнопку «FOCUS +».

#### 5-3. Настройка положения дисплея

- ① На начальном экране нажать кнопку MATRIX и кнопку MENU для отображения меню [MATRIX CONTROL].
- (2) Нажать кнопку 4 для отображения меню [ПМЕ SET]. (Подождать окончания загрузки данных в матричном видеокоммутаторе). Переместить джойстик для выбора DISPLAY POSITION (Положение дисплея) на экране MATRIX и нажать кнопку «POCUS +».
- Эпереместить джойстик вверх/вниз/вправо/влево для изменения местоположения дисплея.
- (4) Для сохранения нажать кнопку «FOCUS +».

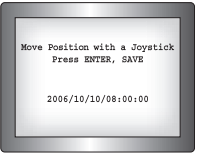

[Экран MATRIX]

# Поиск и устранение неисправностей

- Электропитание включено, но ничего не происходит.
- Проверить подключение адаптера к соединительной коробке.

Проверить подключения кабеля, соединяющего контроллер и соединительную коробку.

• Система не работает

При некорректном отображении меню начальной настройки обновить встроенное программное обеспечение.

• Не работает джойстик и/или клавиши.

Возможна неисправность контроллера, обратиться в ближайшую сервисную компанию.

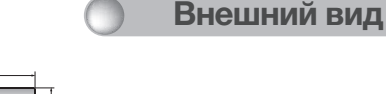

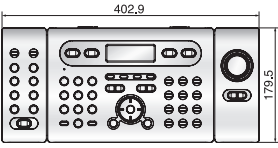

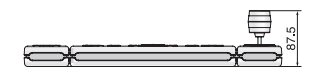

ற Примечание

При начале использования до окончания полной загрузки данных может появиться сообщение ERROR (Ошибка).

# Технические характеристики контроллера

| Модель                                 | SCC-3100A                                                                        |                                                                                                    |  |
|----------------------------------------|----------------------------------------------------------------------------------|----------------------------------------------------------------------------------------------------|--|
| Разъем                                 | 3 порта                                                                          |                                                                                                    |  |
| ЖК-дисплей                             | ЖКИ 20 х 4 символов                                                              |                                                                                                    |  |
| Использование<br>системы РТZ           | Джойстик (3 оси, поворот, транофокатор)                                          |                                                                                                    |  |
| Вспомогательная<br>клавиатура          | Не более 16 подключений                                                          |                                                                                                    |  |
| Управление                             | Скоростная<br>купольная<br>видеокамера                                           | Samsung Techwin(SPD), PELCO-D, PELCO-P,<br>PANASONIC (PANA), SAMSUNG<br>ELECTRONICS (SEC), ELMO, BOSCH                                                           |  |
|                                        | Цифровой<br>видеорегистратор                                                     | SVR-1650/1640/950, SVR-1630/430/440, SVR-<br>5416/5116                                                                                                    |  |
|                                        | Приемник                                                                         | SRX-100B                                                                                                    |  |
|                                        | Матричный<br>видеокоммутатор                                                     | SMX-25632                                                                                                    |  |
| Количество<br>управляемых<br>устройств | Кол-во видеокамер с системой РТZ и цифровых видеорегистраторов (не<br>более) 255 |                                                                                                    |  |
| •                                      | Перемещение, группа, поворот, предустановка и т.д.                               |                                                                                                    |  |
| Автоматическое<br>наблюдение           | Выбор видеокамеры с системой РТZ, цифрового видеорегистратора: вв каждого ID     |                                                                                                    |  |
| Дистанционное<br>управление            | RS-485/ RS-422 (возможность дистанционного управления на расстоянии от 1,2км)    |                                                                                                    |  |
|                                        | Система передачи<br>данных                                                       | Асинхронная последовательная, 1 стартовый бит, нет<br>четности, 1 стоповый бит                                                                                   |  |
| Характеристики<br>RS-485/422           | Способ передачи<br>данных                                                        | полудуплексная связь / дуплексная связь                                                                                                    |  |
|                                        | скорость передачи<br>информации (бит/с)                                          | <ul> <li>- 4 80038 400 бит/с (рекомендованная 9 600 бит/с)</li> <li>- Скорость передачи данных вспомогательного контролера 57600 бит/с, фиксированная</li> </ul> |  |
| Потребляемая<br>мощность               | 12B DC, 700MA                                                                    |                                                                                                    |  |
| Рабочая температура/<br>влажность      | 0-40°C / 10-75%                                                                  |                                                                                                    |  |
| Размер                                 | 400(Г) x 180(В) x 88 (Д) мм                                                      |                                                                                                    |  |
| Bec                                    | Около 1,5 кг (без адаптера)                                                      |                                                                                                    |  |

## **ДЛЯ ЗАМЕТОК**

# **SAMSUNG TECHWIN**

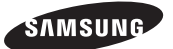

#### СБЫТОВАЯ СЕТЬ

#### • SAMSUNG TECHWIN CO., LTD.

145-3, Sangdaewon1-dong, Jungwon-gu, Seongnam-si, Gyeonggi-do, 462-703, Korea do, 462-703, Kopea Ten: +82-31-740-8151~8 факс: +82-31-740-8145

#### SAMSUNG TECHWIN AMERICA Inc.

1480 Charles Willard St, Carson, CA 90746, UNITED STATES Бесплатный номер: +1-877-213-1222 факс: +1-310-632-2195 www.samsungcctvusa.com • SAMSUNG TECHWIN EUROPE CO., LTD.

Samsung House, 1000 Hillswood Drive, Hillswood Business Park Chertsey, Surrey, Великобритания КТ16 OPS Тел: +44-1932-45-5300 факс: +44-1932-45-5325

www.samsungtechwin.com www.samsungcctv.com

> Nº : Z6806-0757-01F VAN 09. 06